## **Athletics Registration**

The Rib Lake School District is updating to online Athletics Registration. Below are the directions to follow to get the student registered for athletics.

Here is the link. The link can also be found on our district website <u>https://riblake-ar.rschooltoday.com</u>

If you are registering a new student please click "New Users-Create an Account". If a previous student, click "Returning Users-Login Here"

Once you are in you must complete each step. \*Everything that has an asterisk must be filled out.

\* A paper copy of the Physical Form (Pre-Participation Physical Evaluation Form) must be turned in to the office. A physical is good for 2 years. Physical Forms may be downloaded from the main page or picked up at the school office.

Choose appropriate school: Rib Lake High School or Rib Lake Middle School

Step 1- Student Info

Step 2- Select the activity or activities that the student will be participating in.

Step 3- Parent/Guardian Info

Step 4- Medical Information

Step 5- Policies and Agreements- Check boxes for Parent/Guardian and Participant and Accept after viewing (School Athletic Handbook, Athletic Code Presentation, WIAA Bulletin, Concussion Fact Sheets-Parent and Participant)

Step 6- Other Health History Athletic Code WIAA Alternate Year Card (Needs to be filled out online every year regardless of need for physical)